# **RELATED** Power BI RELATED Function

In MS-Excel we all have done the task of fetching data from one table to another, so in such cases, VLOOKUP is the household formula for all the excel users. Without using VLOOKUP at their workplace most excel users won't end up there. The value of the VLOOKUP function in MS Excel has been stated, can we replicate the same formula in Power BI? We have a different formula, not exactly the VLOOKUP formula i.e. RELATED DAX Function. In this article, we will take you through one of the important RELATED DAX functions in Power BI.

#### What Does RELATED Function Do in Power BI?

RELATED as the name itself says it will return the related value one table to another table. This is similar to the lookup value function we have in MS Excel i.e. VLOOKUP.

However, in Power BI before we apply this DAX function, we need to create a data model relationship between tables we are referring to.

Below is the syntax of the RELATED DAX function in Power BI.

RELATED( RELATED(ColumnName) Returns a related value from another table.

We just need to select the result column from the other table and it will fetch the details for us. If you are finding it difficult to understand with this theoretical explanation don't worry because in the below, we will give you practical examples in detail.

| 000 | XV        | 1 Column =  | Product_Tabl | Le[Units Sold   | I] * RELATED(P  | rice_Table[ |
|-----|-----------|-------------|--------------|-----------------|-----------------|-------------|
|     | Product 💌 | Sales Rep 💌 | Units Sold 💌 | Units Cost 💌    | Total Value     | Column 🝷    |
| 围   | Keyboard  | John        | 46           | 40              | 1840            | 1840        |
| _   | Laptop    | Peter       | 27           | 85              | 2295            | 2295        |
| 冒   | Mouse     | Roger       | 47           | 17              |                 | 470         |
|     | Dekstop   | Roger       | 48           |                 | Syntax          | 576         |
|     | CPU       | John        | 31           | 4               |                 | 620         |
|     | Hard Disk | Peter       | 34           | 1               | 850             | 850         |
|     | Monitor   | John        | RELATED      | )(              |                 |             |
|     | RAM       | Peter       | RELATE       | D(ColumnNa      | me)             |             |
|     | Processor | Roger       | Retur        | ns a related va | alue from anoth | er table.   |
|     | Keyboard  | John        | 37           | 40              | 1480            | 1480        |
|     | Laptop    | Peter       | 41           | 85              | 3485            | 3485        |
|     | Maura     | Deese       | 10           | 40              | 100             | 100         |

### Example of RELATED Function in Power BI

To demonstrate RELATED DAX function in Power BI, we have prepared below two data tables in excel worksheet.

Below are examples of the RELATED function in Power BI. You can download the workbook to use the same file as we used in this example.

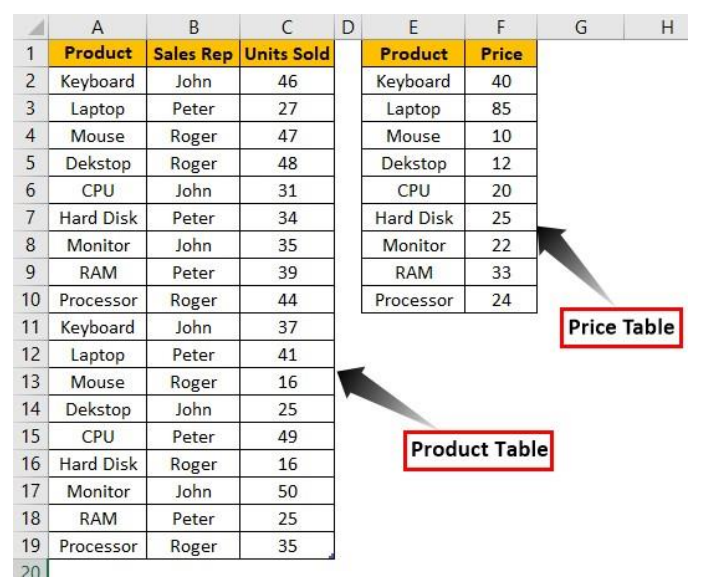

Above we have two tables "Product Table" and "Price Table". In "Product Table" we have product name and units sold details with the "Sales Rep" name for each product.

• In the "Price Table," we have product name and their price per unit values, so we will use the RELATED function to fetch the price details to "Product Table". Upload the above two table data to the Power BI Desktop file.

| 000 | $\times \checkmark$ |         | Fields   |
|-----|---------------------|---------|----------|
|     | Product 💌           | Price 💌 |          |
| Ħ   | Keyboard            | 40      | ✓ Search |
| -   | Laptop              | 85      |          |
| 唱   | Mouse               | 10      |          |
|     | Dekstop             | 12      |          |
|     | CPU                 | 20      | Σ Price  |
|     | Hard Disk           | 25      | Product  |
|     | Monitor             | 22      | ✓        |
|     | RAM                 | 33      |          |
|     | Processor           | 24      |          |
|     |                     |         |          |

.

 Now from "Price\_Table" we need to fetch the cost price of each product to the "Product\_Table".Right-click on the "Product\_Table" and choose the option of "New Column".

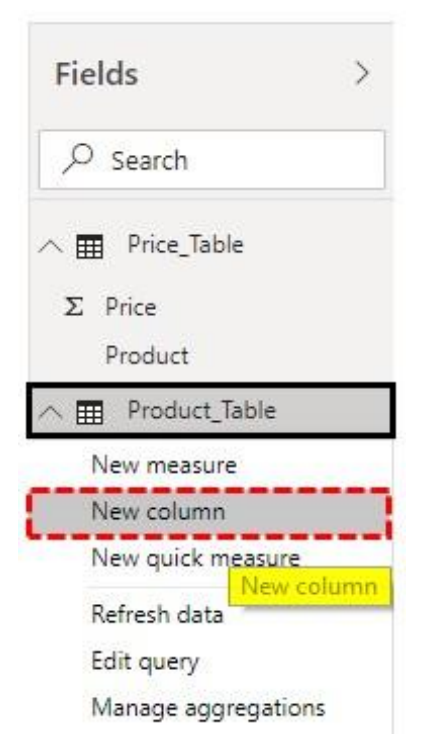

Now give the name for the new column as Units Cost.

| bal | XV        | 1 Units Co  | st =         |              |
|-----|-----------|-------------|--------------|--------------|
|     | Product 💌 | Sales Rep 💌 | Units Sold 💌 | Units Cost 👻 |
| Ħ   | Keyboard  | John        | 46           |              |
|     | Laptop    | Peter       | 27           |              |
| 铝   | Mouse     | Roger       | 47           |              |
|     | Dekstop   | Roger       | 48           |              |
|     | CPU       | John        | 31           |              |
|     | Hard Disk | Peter       | 34           |              |
|     | Monitor   | John        | 35           |              |
|     | RAM       | Peter       | 39           |              |
|     | Processor | Roger       | 44           |              |
|     | Keyboard  | John        | 37           |              |
|     | Laptop    | Peter       | 41           |              |
|     | Mouse     | Roger       | 16           |              |
|     | Dekstop   | John        | 25           |              |
|     | CPU       | Peter       | 49           |              |
|     | Hard Disk | Roger       | 16           |              |
|     | Monitor   | John        | 50           |              |
|     | RAM       | Peter       | 25           |              |
|     | Processor | Roger       | 35           |              |

• Open RELATED function in power BI.

| að | $\times$  | 1 Unit Pri  | ce =  | RELATED (                                                            |       |
|----|-----------|-------------|-------|----------------------------------------------------------------------|-------|
|    | Product - | Sales Rep 💌 | Units | RELATED( <b>ColumnName</b> )<br>Beturns a related value from another | table |
| I  | Keyboard  | John        |       | 46                                                                   |       |
|    | Laptop    | Peter       |       | 27                                                                   |       |
| 詣  | Mouse     | Roger       |       | 47                                                                   |       |
|    | Dekstop   | Roger       |       | 48                                                                   |       |
|    | CPU       | John        |       | 31                                                                   |       |
|    | Hard Disk | Peter       |       | 34                                                                   |       |
|    | Monitor   | John        |       | 35                                                                   |       |
|    | RAM       | Peter       |       | 39                                                                   |       |
|    | Processor | Roger       |       | 44                                                                   |       |
|    | Keyboard  | John        |       | 37                                                                   |       |
|    | Laptop    | Peter       |       | 41                                                                   |       |
|    | Mouse     | Roger       |       | 16                                                                   |       |
|    | Dekstop   | John        |       | 25                                                                   |       |
|    | CPU       | Peter       |       | 49                                                                   |       |
|    | Hard Disk | Roger       |       | 16                                                                   |       |
|    | Monitor   | John        |       | 50                                                                   |       |
|    | RAM       | Peter       |       | 25                                                                   |       |
|    | Processor | Roger       |       | 35                                                                   |       |

We need to choose the column from the **"Price\_Table"** but when you type the table name, we don't see any related searches.

| 000 | $\times$  | 1 Unit Pri  | ce = RELATED(price                        |                                   |
|-----|-----------|-------------|-------------------------------------------|-----------------------------------|
|     | Product 💌 | Sales Rep 💌 | Units RELATED(Column<br>Returns a related | Name)<br>Value from another table |
| ▦   | Keyboard  | John        | 46                                        | 1                                 |
| _   | Laptop    | Peter       | 27                                        | No Related                        |
| 晿   | Mouse     | Roger       | 47                                        | Searches                          |
|     | Dekstop   | Roger       | 48                                        |                                   |
|     | CPU       | John        | 31                                        |                                   |
|     | Hard Disk | Peter       | 34                                        |                                   |
|     | Monitor   | John        | 35                                        |                                   |
|     | RAM       | Peter       | 39                                        |                                   |
|     | Processor | Roger       | 44                                        |                                   |
|     | Keyboard  | John        | 37                                        |                                   |
|     | Laptop    | Peter       | 41                                        |                                   |
|     | Mouse     | Roger       | 16                                        |                                   |
|     | Dekstop   | John        | 25                                        |                                   |
|     | CPU       | Peter       | 49                                        |                                   |
|     | Hard Disk | Roger       | 16                                        |                                   |
|     | Monitor   | John        | 50                                        |                                   |
|     | RAM       | Peter       | 25                                        |                                   |
|     | Processor | Roger       | 35                                        |                                   |

This is because before we use RELATED function first we need to create a relationship between two tables under the "**Data Modelling**" tab.

| <u>1001</u> |                  |                      |  |
|-------------|------------------|----------------------|--|
| I           | Trice_Table      |                      |  |
| 년<br>Model  | Price<br>Product | Product Table        |  |
|             |                  | Product<br>Sales Rep |  |
|             |                  | I Units Sold         |  |

 As you can see above we don't have any relationship between these two tables. The relationship can be created between these two tables by using the common column between these two tables, so in these two tables common column is "**Product**".

**Note:** Power BI is intelligent enough to create an automatic relationship between two tables based on the column headings when we upload the data tables. Because as a new

learner you need to know about the relationship between two tables we have removed the relationship.

• To create a relationship click on the ellipsis (three dots) of any of the tables and choose "**Manage Relationship**".

| 000 |             |                      |
|-----|-------------|----------------------|
| ■   | Price_Table |                      |
| 倡   | I Price     | Add related tables   |
|     | Product     | Manage relationships |
|     |             | Manage aggregations  |
|     |             | Select columns       |
|     |             | Select measures      |
|     |             | Refresh data         |
|     |             | Delete from model    |
|     |             | Hide in report view  |

• This will open up below window for you, choose the "**New**" option.

Manage relationships

| Active   | From: Table (Column)          | To: Table (Column) |
|----------|-------------------------------|--------------------|
| There ar | e no relationships defined ye | t.                 |
|          |                               |                    |
|          |                               |                    |
|          |                               |                    |
|          |                               |                    |
|          |                               |                    |
|          |                               |                    |

This will open the "Create Relationship" window.

#### Create relationship

.

|             | •                      |
|-------------|------------------------|
|             |                        |
|             |                        |
|             |                        |
|             |                        |
| Cardinality | Cross filter direction |
| Cardinality | Cross filter direction |

• From the first drop-down list choose "Price\_Table" and automatically in the below table it will choose "Product\_Table".

Create relationship

| Product                                               | Price                               |                              |                        |  |
|-------------------------------------------------------|-------------------------------------|------------------------------|------------------------|--|
| Keyboard                                              | 40                                  |                              |                        |  |
| Laptop                                                | 85                                  |                              |                        |  |
| Mouse                                                 | 10                                  |                              |                        |  |
| Decidence                                             | Color Day                           | Halas Calif                  |                        |  |
|                                                       |                                     |                              |                        |  |
| Product                                               | Sales Rep                           | Units Sold                   |                        |  |
| Product<br>Keyboard                                   | Sales Rep<br>John                   | Units Sold<br>46             |                        |  |
| Product<br>Keyboard<br>Laptop                         | Sales Rep<br>John<br>Peter          | Units Sold<br>46<br>27       |                        |  |
| Product<br>Keyboard<br>Laptop<br>Mouse                | Sales Rep<br>John<br>Peter<br>Roger | Units Sold<br>46<br>27<br>47 |                        |  |
| Product<br>Keyboard<br>Laptop<br>Mouse<br>Cardinality | Sales Rep<br>John<br>Peter<br>Roger | Units Sold<br>46<br>27<br>47 | Cross filter direction |  |

Choose the common column between these two tables as "Product".Now click on "Ok"

## Create relationship

| Select tabl | es and colu    | mns that are related |                                          |
|-------------|----------------|----------------------|------------------------------------------|
| Price_Tabl  | e              |                      | 5.e.C                                    |
| Product     | Price          |                      |                                          |
| Keyboard    | 40             |                      |                                          |
| Laptop      | 85             |                      |                                          |
| Mouse       | 10             |                      |                                          |
|             |                |                      |                                          |
| Product_T   | able           |                      | 3. <b></b> 8                             |
| Product     | Sales Rep      | Units Sold           |                                          |
| Keyboard    | John           | 46                   |                                          |
| Laptop      | Peter          | 27                   |                                          |
| Mouse       | Roger          | 47                   |                                          |
| Cardinality |                |                      | Cross filter direction                   |
| One to ma   | iny (1:*)      | .*                   | Single *                                 |
| 🗸 Make th   | is relationshi | p active             | Apply security filter in both directions |
| Assume      | referential in | tegrity              | OK Cancel                                |

• Relationships will be created like then below one.

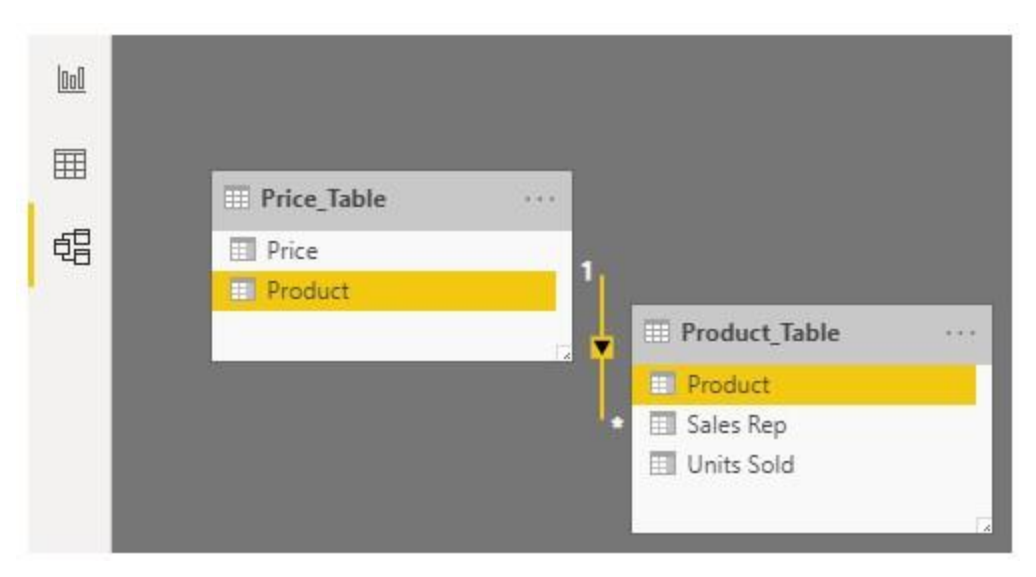

Now go back and choose "**New Column**" again for "**Product\_Table**" and open **RELATED** function.

| 000 |           |             | RELATED       | (ColumnName)                       |
|-----|-----------|-------------|---------------|------------------------------------|
|     | Product 💌 | Sales Rep 💌 | Units Returns | a related value from another table |
| Ħ   | Keyboard  | John        | 46            | III Price Table                    |
|     | Laptop    | Peter       | 27            | Price_Table[Price]                 |
| 铝   | Mouse     | Roger       | 47            | Price_Table[Product]               |
|     | Dekstop   | Roger       | 48            |                                    |
|     | CPU       | John        | 31            |                                    |
|     | Hard Disk | Peter       | 34            |                                    |
|     | Monitor   | John        | 35            |                                    |
|     | RAM       | Peter       | 39            |                                    |
|     | Processor | Roger       | 44            |                                    |
|     | Keyboard  | John        | 37            |                                    |
|     | Laptop    | Peter       | 41            |                                    |
|     | Mouse     | Roger       | 16            |                                    |
|     | Dekstop   | John        | 25            |                                    |
|     | CPU       | Peter       | 49            |                                    |
|     | Hard Disk | Roger       | 16            |                                    |
|     | Monitor   | John        | 50            |                                    |
|     | RAM       | Peter       | 25            |                                    |
|     | Processor | Roger       | 35            |                                    |

• As you can see above, we have a table name with all the columns of the related table. Choose the "**Price\_Table [Price]**" column from the list.

| 000 | $\times \checkmark$ | 1 Units Co  | st = RELATED | (Price_Table[Price |
|-----|---------------------|-------------|--------------|--------------------|
|     | Product 💌           | Sales Rep 💌 | Units Sold 💌 | Column 💌           |
| Ħ   | Keyboard            | John        | 46           |                    |
|     | Laptop              | Peter       | 27           |                    |
| 唱   | Mouse               | Roger       | 47           |                    |
|     | Dekstop             | Roger       | 48           |                    |
|     | CPU                 | John        | 31           |                    |
|     | Hard Disk           | Peter       | 34           |                    |
|     | Monitor             | John        | 35           |                    |
|     | RAM                 | Peter       | 39           |                    |
|     | Processor           | Roger       | 44           |                    |
|     | Keyboard            | John        | 37           |                    |
|     | Laptop              | Peter       | 41           |                    |
|     | Mouse               | Roger       | 16           |                    |
|     | Dekstop             | John        | 25           |                    |
|     | CPU                 | Peter       | 49           |                    |
|     | Hard Disk           | Roger       | 16           |                    |
|     | Monitor             | John        | 50           |                    |
|     | RAM                 | Peter       | 25           |                    |
|     | Processor           | Roger       | 35           |                    |

• Close the bracket and hit enter key to get the price details in the new column.

| Product 💌 | Sales Rep 💌 | Units Sold 💌 | Units Cost 💌 |
|-----------|-------------|--------------|--------------|
| Keyboard  | John        | 46           | 40           |
| Laptop    | Peter       | 27           | 85           |
| Mouse     | Roger       | 47           | 10           |
| Dekstop   | Roger       | 48           | 12           |
| CPU       | John        | 31           | 20           |
| Hard Disk | Peter       | 34           | 25           |
| Monitor   | John        | 35           | 22           |
| RAM       | Peter       | 39           | 33           |
| Processor | Roger       | 44           | 24           |
| Keyboard  | John        | 37           | 40           |
| Laptop    | Peter       | 41           | 85           |
| Mouse     | Roger       | 16           | 10           |
| Dekstop   | John        | 25           | 12           |
| CPU       | Peter       | 49           | 20           |
| Hard Disk | Roger       | 16           | 25           |
| Monitor   | John        | 50           | 22           |
| RAM       | Peter       | 25           | 33           |
| Processor | Roger       | 35           | 24           |

There you go we have a VLOOKUP kind of formula to fetch the details from one table to another based on the common column between tables.

 Since we have fetched price details we can arrive in new columns as "Total Value" by multiplying "Units Sold with Units Cost".

| Product 💌 | Sales Rep 💌 | Units Sold 💌 | Units Cost 💌 | Total Value 💌 |
|-----------|-------------|--------------|--------------|---------------|
| Keyboard  | John        | 46           | 40           | 1840          |
| Laptop    | Peter       | 27           | 85           | 2295          |
| Mouse     | Roger       | 47           | 10           | 470           |
| Dekstop   | Roger       | 48           | 12           | 576           |
| CPU       | John        | 31           | 20           | 620           |
| Hard Disk | Peter       | 34           | 25           | 850           |
| Monitor   | John        | 35           | 22           | 770           |
| RAM       | Peter       | 39           | 33           | 1287          |
| Processor | Roger       | 44           | 24           | 1056          |
| Keyboard  | John        | 37           | 40           | 1480          |
| Laptop    | Peter       | 41           | 85           | 3485          |
| Mouse     | Roger       | 16           | 10           | 160           |
| Dekstop   | John        | 25           | 12           | 300           |
| CPU       | Peter       | 49           | 20           | 980           |
| Hard Disk | Roger       | 16           | 25           | 400           |
| Monitor   | John        | 50           | 22           | 1100          |
| RAM       | Peter       | 25           | 33           | 825           |
| Processor | Roger       | 35           | 24           | 840           |

Instead of adding two extra columns we can arrive at the total value in the single-column itself, below is the formula to arrive the total price in single-step itself.

| Product 👻 | Sales Rep 💌     | Units Sold 💌 | Units Cost 💌 | Total Value 💌 | Column 💌 |
|-----------|-----------------|--------------|--------------|---------------|----------|
| Keyboard  | John            | 46           | 40           | 1840          | 1840     |
| Laptop    | Peter           | 27           | 85           | 2295          | 2295     |
| Mouse     | Mouse Roger     |              | 10           | 470           | 470      |
| Dekstop   | Dekstop Roger   |              | 12           | 576           | 576      |
| CPU       | CPU John        |              | 20           | 620           | 620      |
| Hard Disk | Hard Disk Peter |              | 25           | 850           | 850      |
| Monitor   | Monitor John    |              | 22           | 770           | 770      |
| RAM       | RAM Peter       |              | 33           | 1287          | 1287     |
| Processor | Roger           | 44           | 24           | 1056          | 1056     |
| Keyboard  | Keyboard John   |              | 40           | 1480          | 1480     |
| Laptop    | Laptop Peter    |              | 85           | 3485          | 3485     |
| Mouse     | Mouse Roger     |              | 10           | 160           | 160      |
| Dekstop   | Dekstop John    |              | 12           | 300           | 300      |
| CPU       | PU Peter        |              | 20           | 980           | 980      |
| Hard Disk | ard Disk Roger  |              | 25           | 400           | 400      |
| Monitor   | John            | 50           | 22           | 1100          | 1100     |
| RAM       | RAM Peter       |              | 33           | 825           | 825      |
| Processor | Roger           | 35           | 24           | 840           | 840      |

Like this, by using the RELATED function in power BI we can fetch the data from one table to the other.

**Note:** Power BI RELATED function file can also be downloaded from the link below and the final output can be viewed.

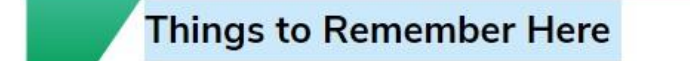

- The RELATED function works as VLOOKUP in Power BI.
- The RELATED function can be used only if there is any relationship between tables.
- Without a relationship, we cannot even get to see the table name and its column headings.